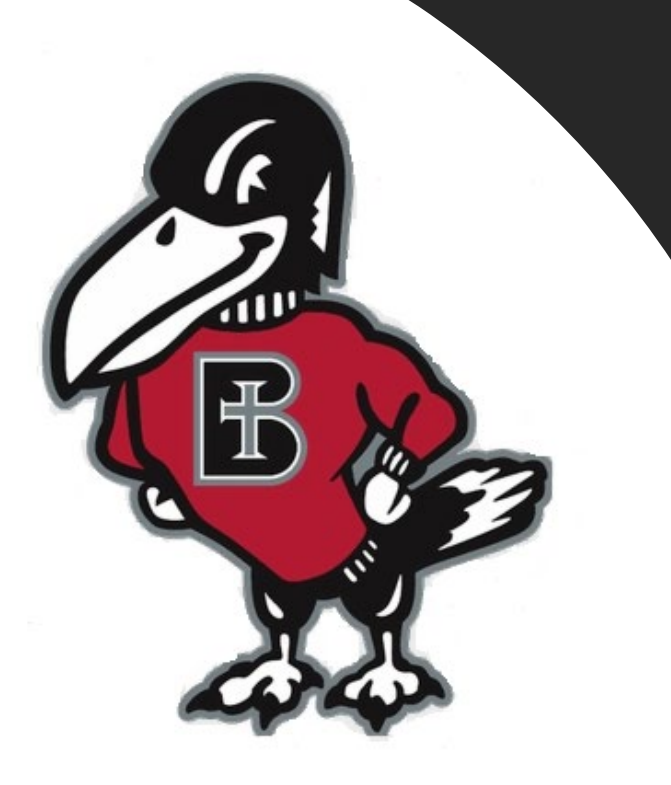

# How do I...?

# Set up an E-Refund Account

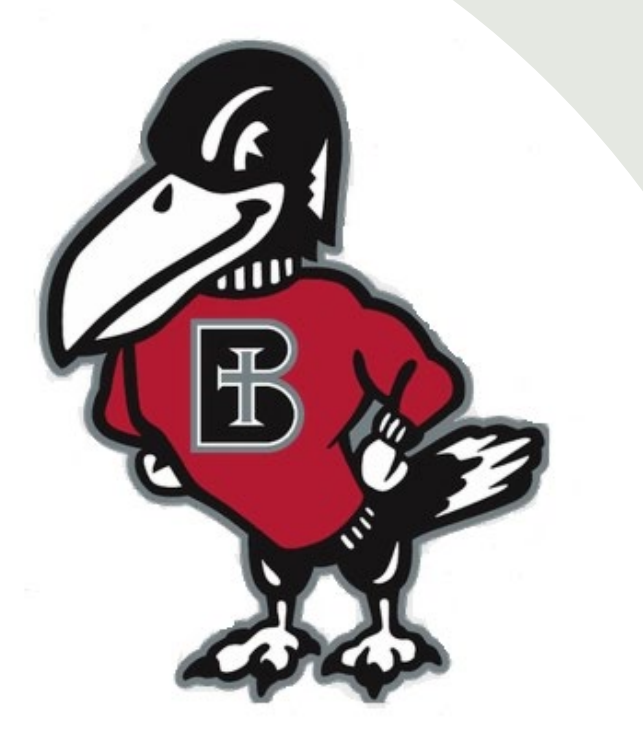

# What is an E-Refund and why is it helpful?

Sometimes a student has a credit balance on their account, and, once the semester begins, each week the college will review and refund the credit to the student using one of two ways: Electronic Refund (E- Refund) or mailing a paper check to the student's home address. E-Refunds offer a faster, more secure option to receive the student refund, up to a week earlier than a paper check mailed home. The student will just need to enroll their own personal bank account information in E-Refunds, where they want the refund to deposit.

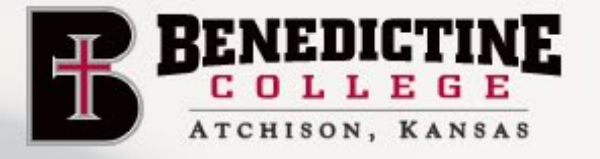

ACADEMICS

ABOUT

STUDENT LIFE

**RAVENS RESPECT** 

APPLY

FAITH LIFE

LEGE

ATHLETICS

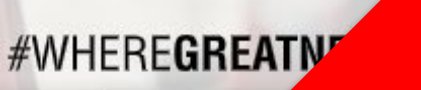

GIVE

INS

Click on the link labeled "RavenZone" in the upper right corner

ADMISSION & AID

# **BENEDICTINE COLLEGE: WHERE GREATNESS BEGINS**

Learn how our mission launches students who are transforming the world through intellectual, personal, and spiritual greatness.

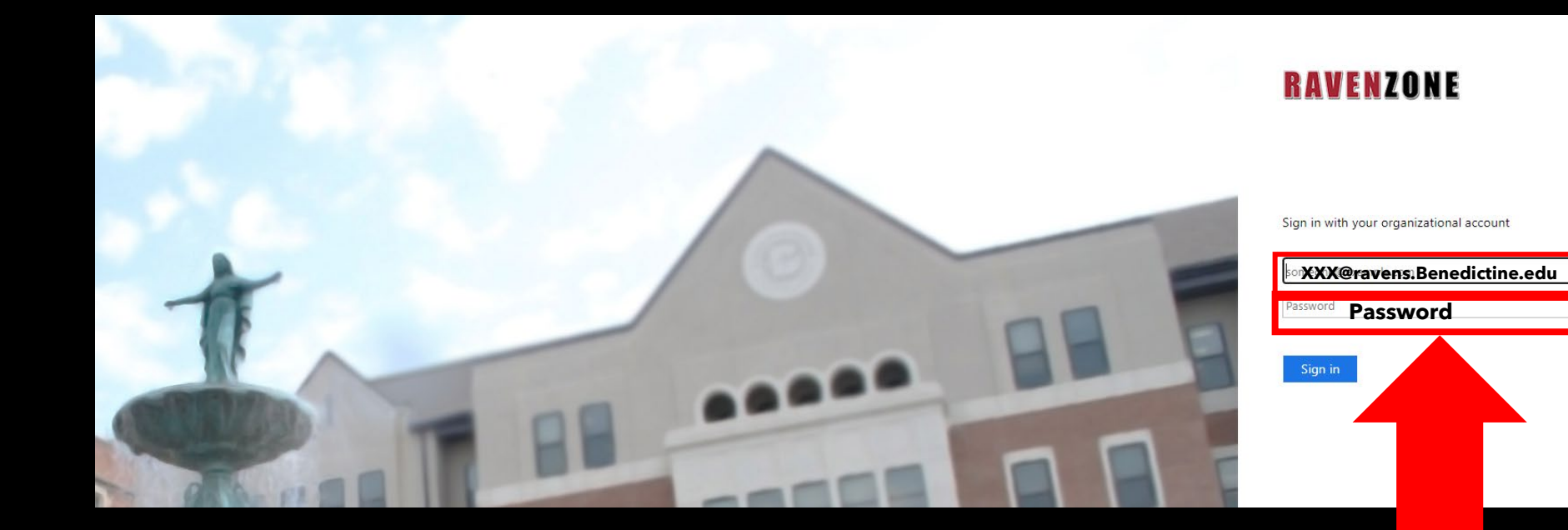

Enter your Benedictine Email as well as your Password

4

The Self-Service Screen will appear. Click on the "Student Finance" tab, which will take you to the Payment Center.

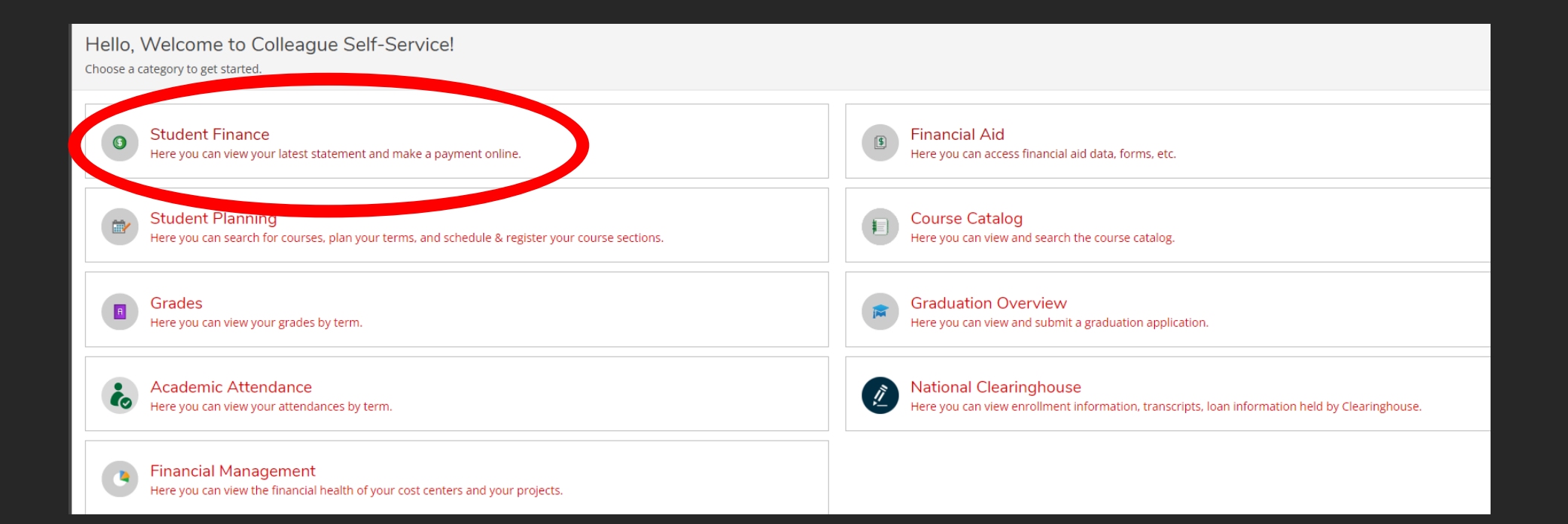

Once you are in the "Student Finance" tab, you will have the option to make payments on your account. To do so, click on the "Make a Payment" link on the right-hand side.

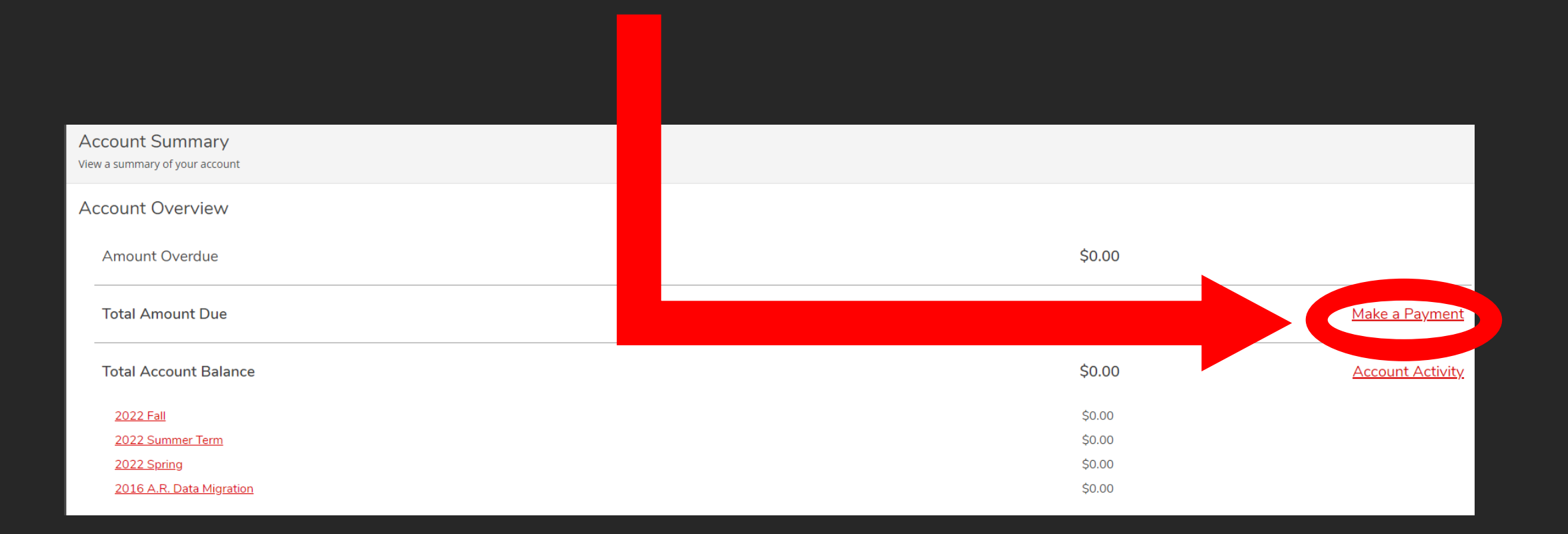

#### Make a Payment

Use this page to make a payment on your account

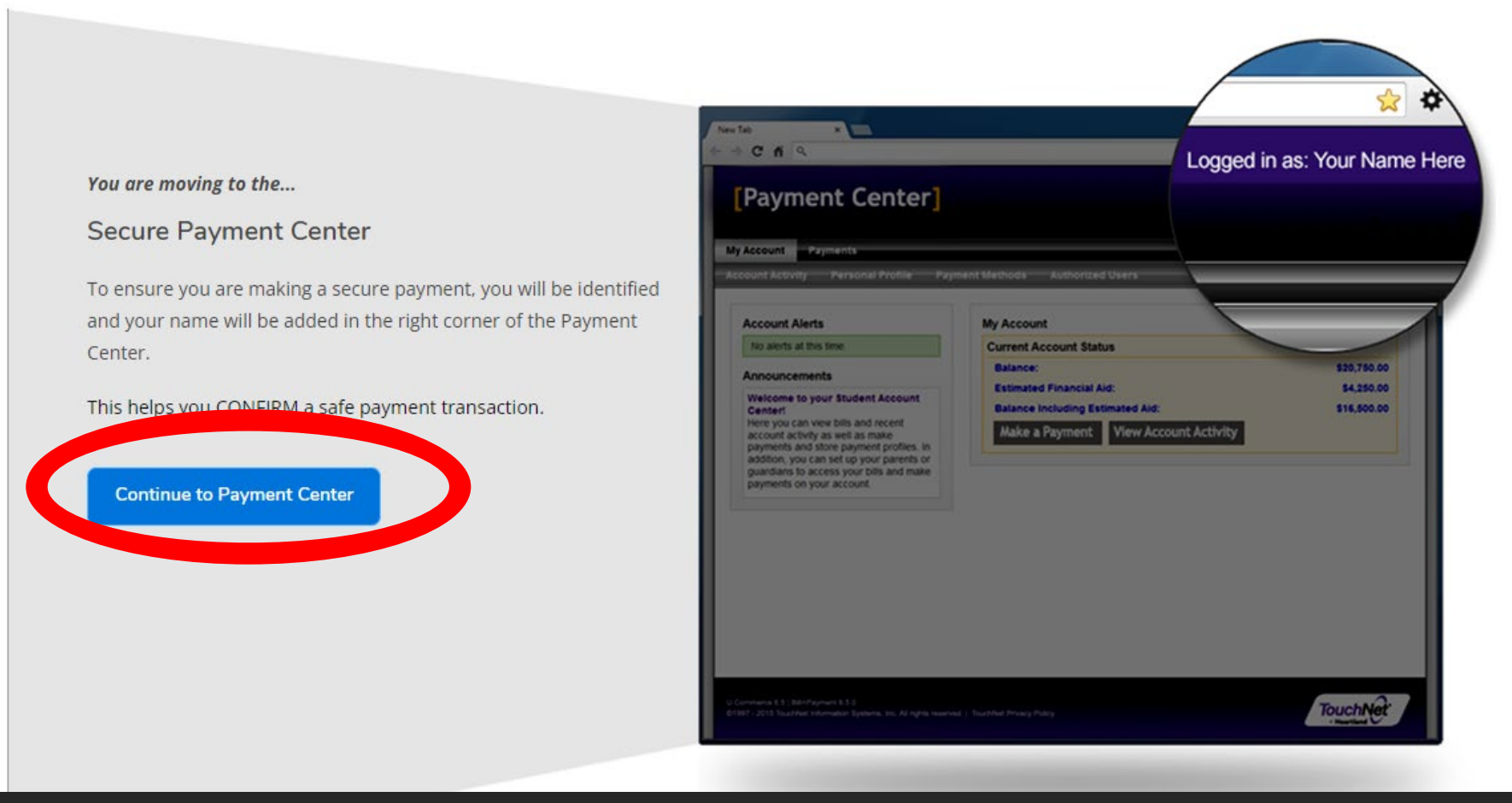

Once you click make a payment, you will be informed of a new Secure Payment Center Page that will be opening up. Click "Continue to Payment Center" to continue.

| 🏇 Make a Payment -       | Benedictine C  | ent Account Home | <u>)</u> | +        |      |
|--------------------------|----------------|------------------|----------|----------|------|
| nedictine                | /Payment       |                  | ~        |          |      |
| INS /                    |                |                  | V        |          |      |
| • <u>Student I hce</u> • | Make A Payment |                  |          |          |      |
| Portal Self-             |                |                  |          |          |      |
| lept Alas alas           |                |                  |          |          |      |
| Aiso piez                | ase make       |                  |          |          |      |
| vour "Ma                 | ike a          |                  |          |          |      |
| Payment                  | -              |                  |          |          |      |
| Benedict                 | ine" Tab       |                  |          |          |      |
| as well                  |                |                  |          |          |      |
|                          |                |                  | Q        | @ ☆      | • •  |
|                          |                | Logged ir        | i as:    | John Doe | Logo |
|                          |                |                  |          |          |      |

Once the "Continue to Payment Center" button is clicked on previous screen, a new internet browser tab will be created. -NOTE- Please make sure that once you are done with your payment in this tab, that you go to upper righthand corner and log out.

ut 🗈

|                                                                                                    |                                                                    |                            | Logged in as:      | Logout 🕩    |  |
|----------------------------------------------------------------------------------------------------|--------------------------------------------------------------------|----------------------------|--------------------|-------------|--|
| 👚 My Account Make Payment Payment Plans D                                                                                                    | eposits Refunds Help                                               |                            |                    |             |  |
| Announcement                                                                                                    | View Account:         Student Account: \$12,985.00         View    |                            | My Profile Setup   |             |  |
| Welcome to the Benedictine College Student Payment<br>Center! You can view your current account activity and                                        | Student Account                                                    | ID:                        | Authorized Users   |             |  |
| make payments. You can also allow authorized users to<br>access your account information, make payments, and view<br>your current account activity. | Balance                                                            | \$12,985.00                | Personal Profile   |             |  |
|                                                                                                    |                                                                    | View Activity Make Payment | Security Settings  |             |  |
|                                                                                                    | Statements                                                         |                            |                    |             |  |
|                                                                                                    | Click the button to view your current account balance and details. | View Real Time Statement   |                    |             |  |
|                                                                                                    | Your latest eBill Statement<br>(10/11/21) Statement\$12,885,00     | View Statements            | Electronic Refunds |             |  |
|                                                                                                    | (10) 1) 211 Satement - \$12,005.00                                 |                            | Term Balances      |             |  |
|                                                                                                    |                                                                    |                            | Fall 2021          | \$12,985.00 |  |
|                                                                                                    |                                                                    | спск —                     |                    |             |  |
|                                                                                                    |                                                                    |                            |                    |             |  |
|                                                                                                    |                                                                    | REKE                       |                    |             |  |

### **Two Step Verification**

| BENEDICTINE             |                                                                                                    |                               |
|-------------------------|----------------------------------------------------------------------------------------------------|-------------------------------|
| My Account Make Payment | Payment Plans Deposits Refunds Help                                                                                                    |                               |
|                         | eRefunds                                                                                                    |                               |
|                         | eRefunds puts money in your account FAST!<br>No more trips to your financial institution or waiting for a paper check to come in the mail. Direct Deposit is the secure and convenie                                             | en and.                       |
|                         | A paper check will be produced unless an eRefund account has been created. Your eRefund account needs to be created no later tha<br>your refund will be processed.                                                               | in the the week               |
|                         | Refund Methods                                                                                                    |                               |
|                         | No Two-Step Verification Profile. You must enroll in Two-Step Verification to update a Refund Method                                                                                                    | toll in Two-Step Verification |
|                         | Direct Deposit<br>Typically received in 3-5 business days from the date the refund is processed. You will be sent an email notification.<br>Funds will be transferred to the personal checking or saving account of your choice. |                               |
|                         | A Direct Deposit account for refunds has not been set up.                                                                                                    |                               |
|                         | Set up a new a                                                                                                    | sccount Select Account        |
|                         |                                                                                                    |                               |
|                         | eRefunds History for                                                                                                    |                               |
|                         | You have no past refunds.                                                                                                    |                               |

Two-Step verification is a process that involves two authentication methods, performed one after the other, to verify that whoever is requesting the update is who they say they are. Meaning: you, the student, are using two verification methods to confirm you are the person actually attempting to update your refund method.

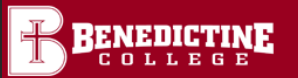

3

#### Logout 🕩

My Profile

(11)

# My Profile Personal Profile Payment Profile Security Settings Two-Step Verification Enrollment Primary Method Please select how you would like to receive a passcode. Text message to existing or new mobile number Email message to existing or new email address Google Authenticator (Download Google's Authenticator app from the App Store (IOS) or GooglePlay (Android)) Backup Method (optional) Adding a backup method allows a passcode to be sent to an additional mobile number or email address.

Choose one of the options to complete your enrollment in Two-Step verification.

Setup Method

Two-Step verification protects your refund information, you will be sent a passcode (using whatever method you set up up here) that you must type in to complete the update. The next three slides describe each option.

# My Profile

 Personal Profile
 Payment Profile
 Sec

 Two-Step Verification Enrollment

Primary Method

Please select how you would like to receive a passcode.

Text message to existing or new mobile number

New mobile number

AT&T

text.

**Option One: Enter a cell** 

phone number if you want

to receive the passcode via

Š

Send Code

 $\bigcirc$  Email message to existing or new email address

O Google Authenticator (Download Google's Authenticator app from the App Store (IOS) or GooglePlay (Android))

Security Settings

#### Backup Method (optional)

Adding a backup method allows a passcode to be sent to an additional mobile number or email address.

| My Profil                                     | е                                                   |                          |                                                                     |          |                 |
|-----------------------------------------------|-----------------------------------------------------|--------------------------|---------------------------------------------------------------------|----------|-----------------|
| Personal Profile                              | Payment Profile                                     | Security Settings        |                                                                     |          |                 |
| Two-Step Veri                                 | fication Enrolln                                    | nent                     |                                                                     |          |                 |
| Primary Method                                |                                                     |                          | Option Two: Enter an<br>Email address if you<br>want to receive the |          |                 |
| Please select how you                         | would like to receive a                             | a passcode.              |                                                                     |          |                 |
| ⊃ Text message to exi<br>● Email message to e | isting or new mobile nu<br>existing or new email ad | ımber<br>Idress          | passcode                                                            | via E    | Email.          |
| Existing email address                        | ses                                                 | @ravens.benedictin       | e.edu                                                               | ~        | Select          |
| New email address                             |                                                     |                          |                                                                     |          | Send Code       |
| ⊃ Google Authenticat                          | tor (Download Google's                              | s Authenticator app from | the App Store (IOS                                                  | 5) or Go | oglePlay (Andro |
|                                               |                                                     |                          |                                                                     |          |                 |

#### Backup Method (optional)

Adding a backup method allows a passcode to be sent to an additional mobile number or email address.

#### **My Profile**

Personal Profile Payı

Payment Profile Securi

Security Settings

#### **Two-Step Verification Enrollment**

#### **Primary Method**

Please select how you would like to receive a passcode.

- $\bigcirc$  Text message to existing or new mobile number
- $\bigcirc$  Email message to existing or new email address
- Google Authenticator (Download Google's Authenticator app from the App Store (IOS) or GooglePlay (Android))

Open the Authenticator app on your device

Select the "+" sign

Choose "Scan barcode"

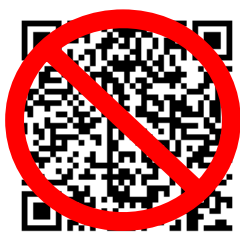

Or enter this unique key in the Authenticator App:

Verify passcode

Verify

Backup Method (optional)

Adding a backup method allows a passcode to be sent to an additional mobile number or email address.

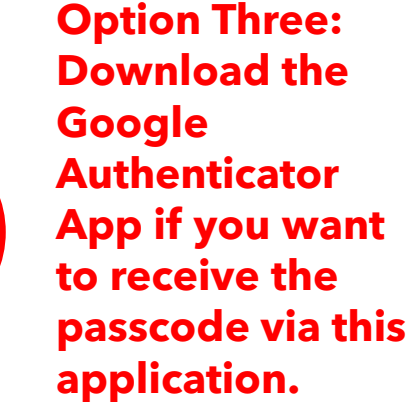

3

#### My Profile

| Personal Profile    | Payment Profile        | Security Settings                  | chosen a Primary              |
|---------------------|------------------------|------------------------------------|-------------------------------|
| Two-Step Verif      | fication Enrollm       | ent                                | Method you will               |
| Primary Method      |                        |                                    | nave the option               |
| Passcode communica  | ations will be sent to |                                    | to choose a<br>Backup Method. |
| Backup Method (d    | optional)              |                                    |                               |
| Adding a backup me  | thod allows a passcod  | le to be sent to an additional mol | pile number or email address. |
| O Text message to e | visting or new mobile  | number                             |                               |

Once you have

Edit

O Text message to existing or new mobile number

OEmail message to existing or new email address

O Google Authenticator (Download Google's Authenticator app from the App Store (IOS) or GooglePlay (Android))

Once you have completed enrolling in Two-Step Verification, you need to input your personal bank account information where you want your E-Refund to deposit. Please select the Home button to go back to the main page.

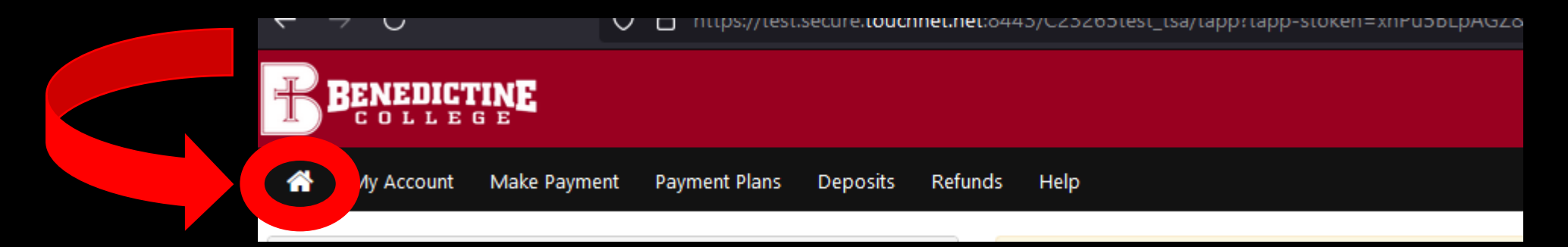

|                                                                                                    |                                                                                                    | Logged in as:           | Logout 🕞   |  |
|----------------------------------------------------------------------------------------------------|----------------------------------------------------------------------------------------------------|-------------------------|------------|--|
| 📸 My Account Make Payment Payment Plans [                                                                                                    | Deposits Refunds Help                                                                                       |                         |            |  |
| Announcement                                                                                                    | To sign up for direct deposit of your refunds, complete your setup in the <b>Refund Account Setup</b> page. | My Profile Setup        |            |  |
| Welcome to the Benedictine College Student Payment<br>Center! You can view your current account activity and                                        |                                                                                                    | Authorized Users        |            |  |
| make payments. You can also allow authorized users to<br>access your account information, make payments, and view<br>your current account activity. | Student AccountID:Balance\$638.91                                                                           | Personal Profile        | Click Here |  |
|                                                                                                    | View Activity Make Payment                                                                                  | Payment Profile         |            |  |
|                                                                                                    |                                                                                                    | Security Settings       |            |  |
|                                                                                                    |                                                                                                    | Consents and Agreements |            |  |
|                                                                                                    |                                                                                                    | Electronic Refunds      |            |  |
|                                                                                                    |                                                                                                    | Term Balances           |            |  |
|                                                                                                    |                                                                                                    | Spring 2021             | \$638.91   |  |

#### BENEDICTINE

A My Account Make Payment Payment Plans Deposits Refunds Help

#### eRefunds

#### eRefunds puts money in your account... FAST!

No more trips to your financial institution or waiting for a paper check to come in the mail. Direct Deposit is the secure and convenient way to get your refund. A paper check will be produced unless an eRefund account has been created. Your eRefund account needs to be created no later than the Monday of the week your refund will be processed.

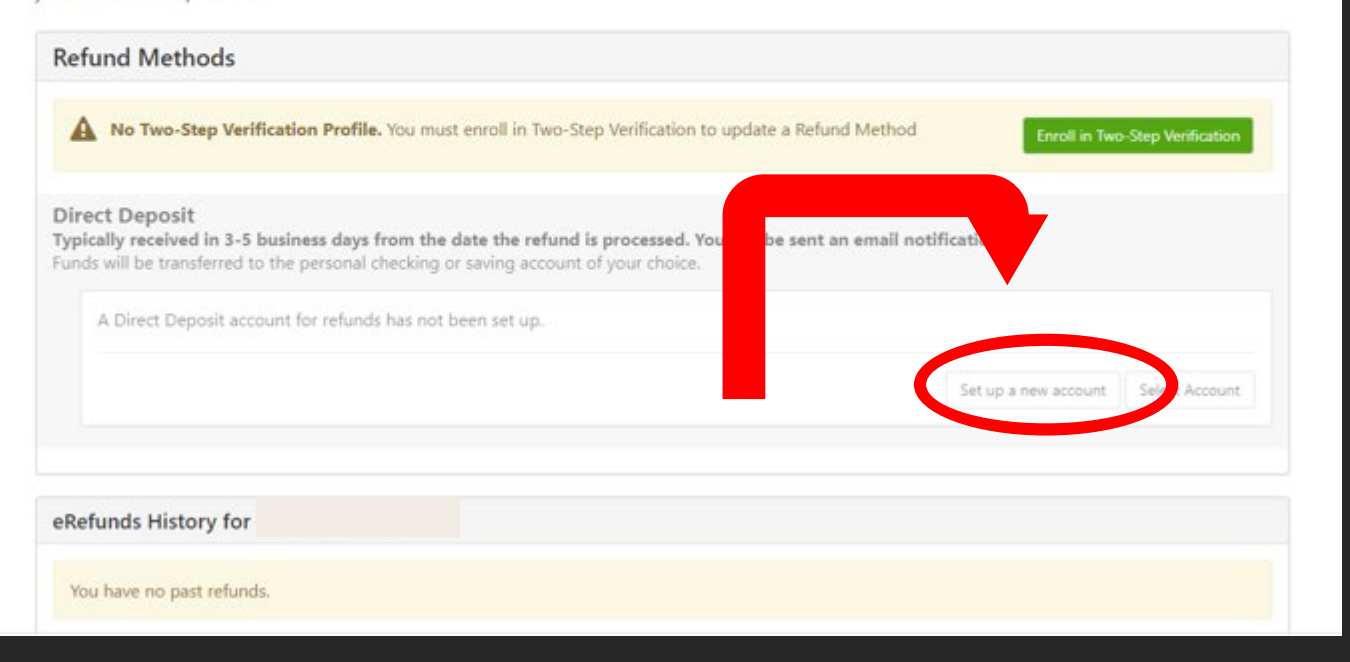

Click here to input your personal bank account information for your E-Refund account.

| ds Help                  | Account Information                                                                                      | <b>Billing Information</b> |                 |          |
|--------------------------|----------------------------------------------------------------------------------------------------|----------------------------|-----------------|----------|
| eRefu                    | * Indicates required fields                                                                              | *Name on account:          |                 |          |
| oPofund                  | You can use any personal checking or savings                                                             | *Billing address:          |                 |          |
| No more trip<br>refund.  | s to<br>Do not enter other accounts, such as corporate<br>account numbers, credit cards, home equity, or | Billing address line two:  | to              | get your |
| A paper chec             | k w traveler's checks.<br>Do not enter debit card numbers. Instead, enter the                            | *City:                     |                 |          |
| Refund I                 | complete routing number and bank account number<br>as found on a personal check.                         | *State:                    | Select State ~  |          |
| 1 No F                   | *Account type: Select account type ~                                                                     | *Postal Code:              |                 |          |
|                          | *Routing number:<br>(Example)                                                                            | *Save payment method as:   |                 |          |
| Direct De<br>Typically r | *Bank account number:                                                                                    | (example My Checking)      |                 |          |
| Funds will t             | *Confirm account number:                                                                                 |                            |                 |          |
| A Dir                    | ect                                                                                                    |                            | Cancel Continue |          |
|                          |                                                                                                    |                            | ect             | Ac.      |
|                          |                                                                                                    |                            |                 |          |
|                          |                                                                                                    |                            |                 |          |

Read and update the required fields with your bank account information. Review it for accuracy, then click here to proceed.

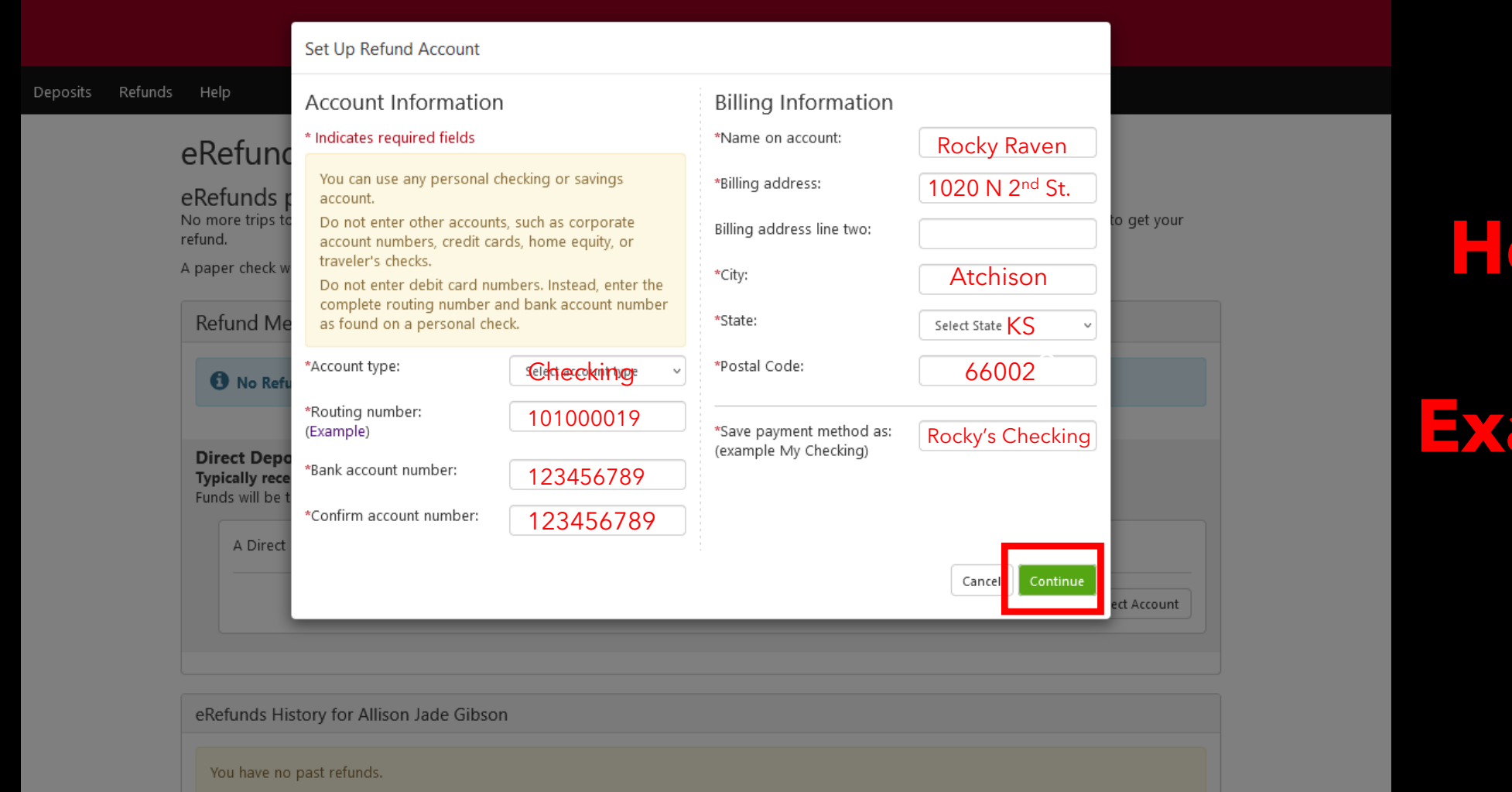

# Here is an Example

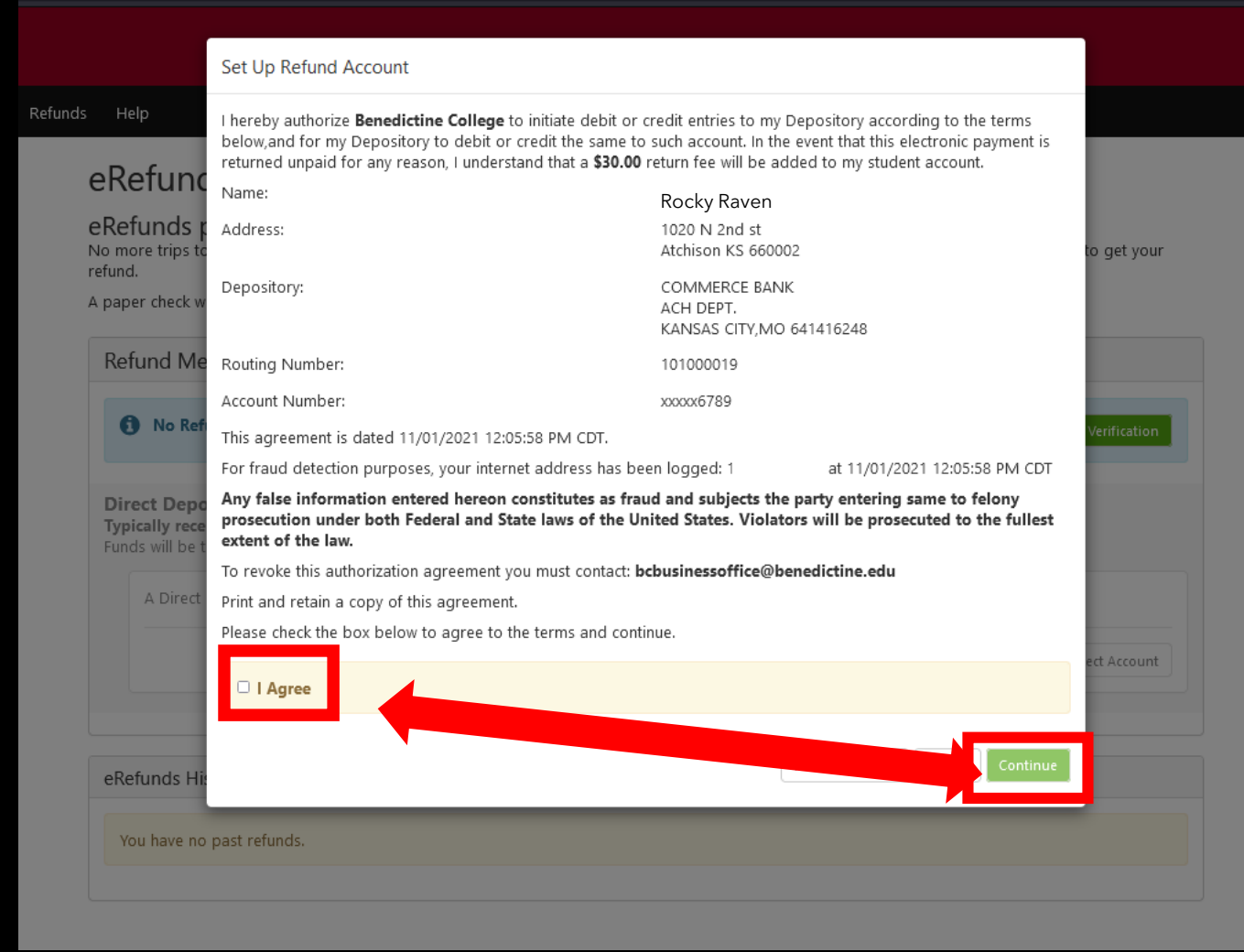

A popup window will appear with your refund information. **Review for accuracy**, read the agreement, and click the "I Agree" check box on the left, then proceed to click the green "Continue" button on the right.

# This indicates you have completed your enrollment in E-

Deposits Refunds Help Refund process.

#### eRefunds

Your new ACH refund account has been saved.

#### eRefunds puts money in your account... FAST!

No more trips to your financial institution or waiting for a paper check to come in the mail. Direct Deposit is the secure and convenient way to get your refund.

A paper check will be produced unless an eRefund account has been created. Your eRefund account needs to be created no later than the Monday of the week your refund will be processed.

#### **Refund Methods**

# IMPORTANT RAVENZONE SECURITY TIP

| BBE  |                  |              |               |           |         |      |   |               |                | Logged in as: | Logout 🕞 |            |
|------|------------------|--------------|---------------|-----------|---------|------|---|---------------|----------------|---------------|----------|------------|
| 😭 My | y Account        | Make Payment | Payment Plans | Deposits  | Refunds | Help |   |               |                |               |          | My Profile |
|      | Authorized Users |              |               |           |         |      |   |               |                |               |          |            |
|      |                  |              | Authori       | zed Users |         |      |   |               |                |               |          |            |
|      |                  |              | Full nam      | e         |         |      | E | nail address  | User Type      | Action        |          |            |
|      |                  |              |               |           |         |      |   | @touchnet.com | Authorized Use | er 🔷          |          |            |
|      |                  |              |               |           |         |      |   |               |                |               |          |            |

To fully log out of TouchNet, click the Logout button

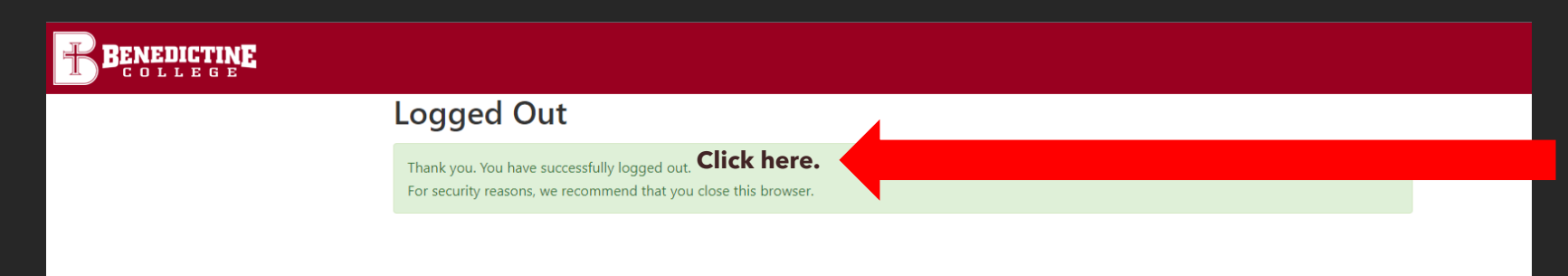

On the next screen that pops up you must select "Click Here" to completely log out of TouchNet.

Even after logging out of TouchNet, your RavenZone Self Service browser tab is still logged in and active. You must select the "Make a Payment" tab and select "Sign out" in the upper right-hand corner to fully log out of your RavenZone.

## **Benedictine College Business Office**

Cray Seaberg Hall, Top Floor Office hours: Monday-Friday: 8:30 a.m.- 4:30 p.m. bcbusinessoffice@benedictine.edu 913.360.7403

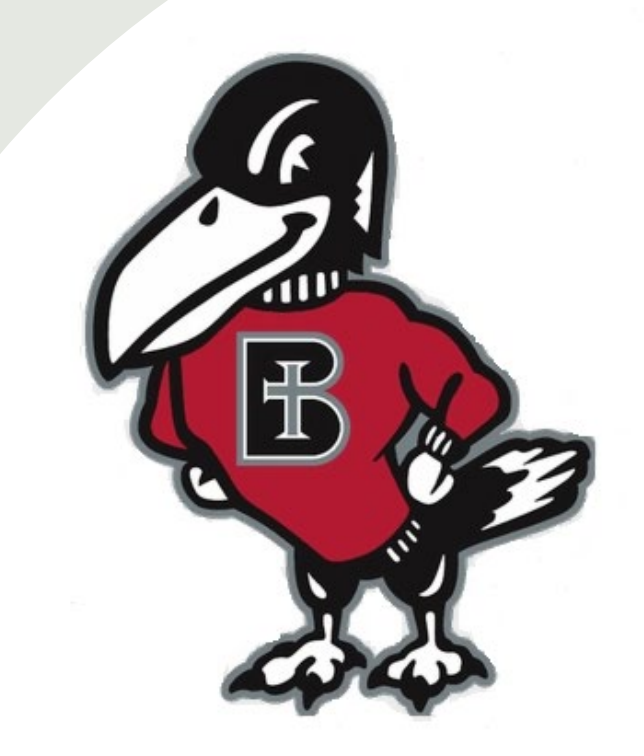

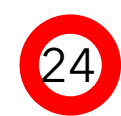